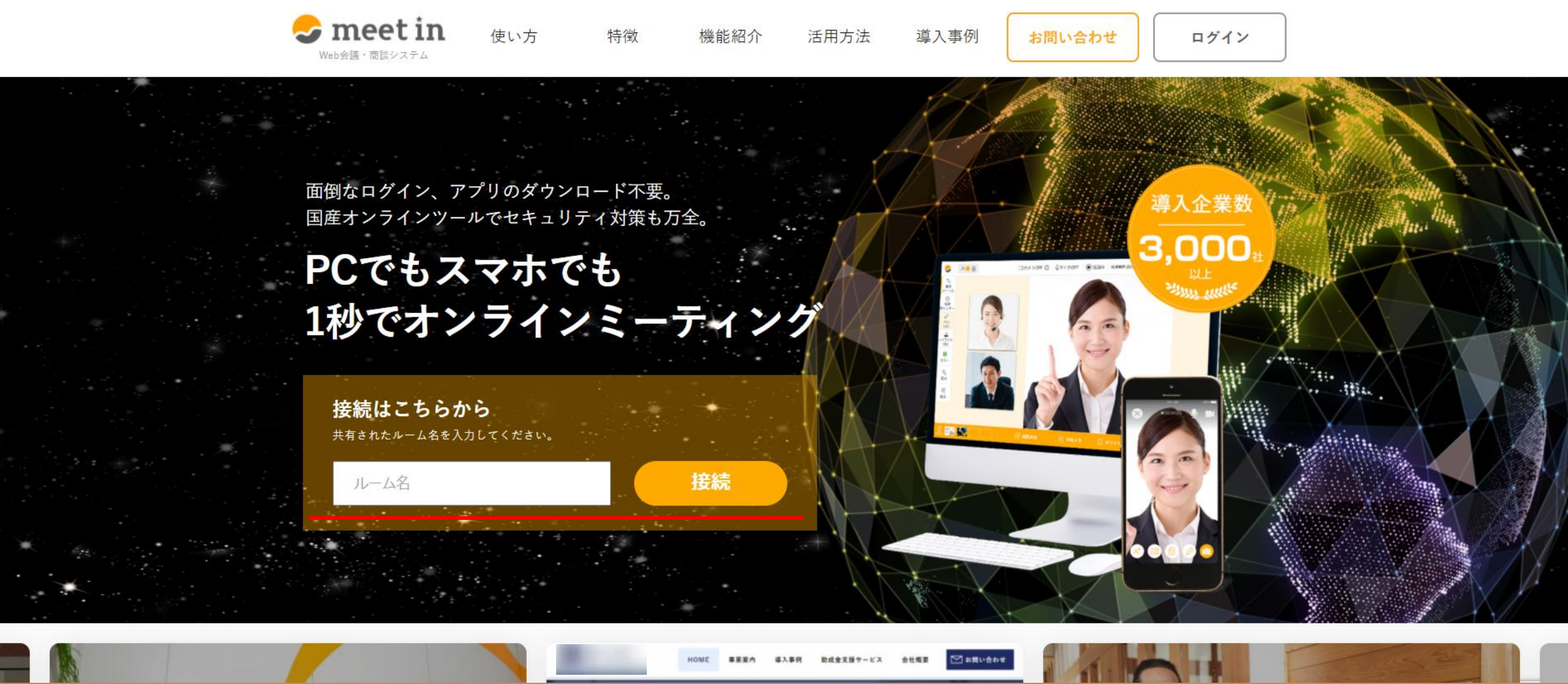

~埋め込みタグを設定する方法~

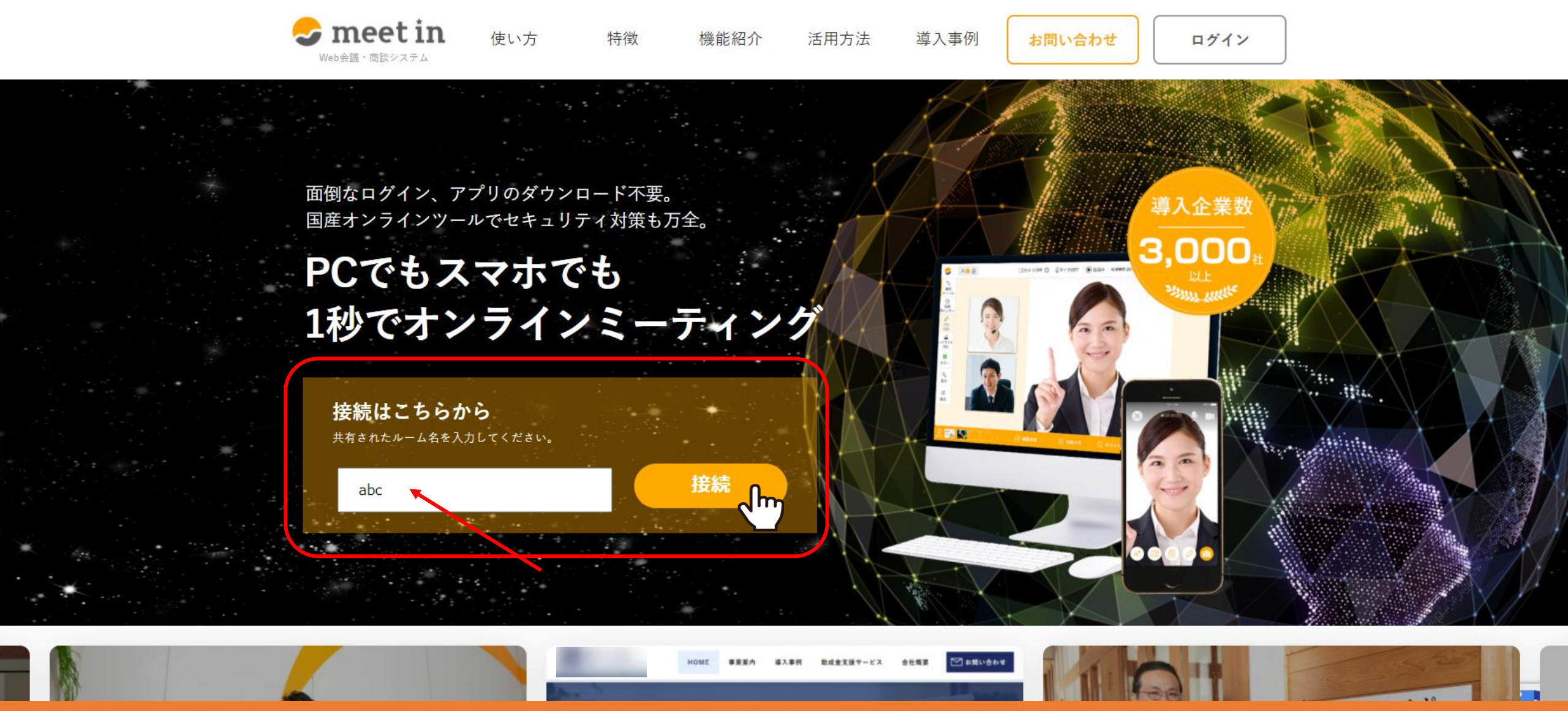

自社サイトやLPに専用のタグを埋め込むと、ルーム名を入力する場所と接続ボタンを設置出来ます。 ゲストの方がルーム名を入力し、すぐにmeet inに接続することが出来るようになります。

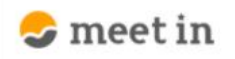

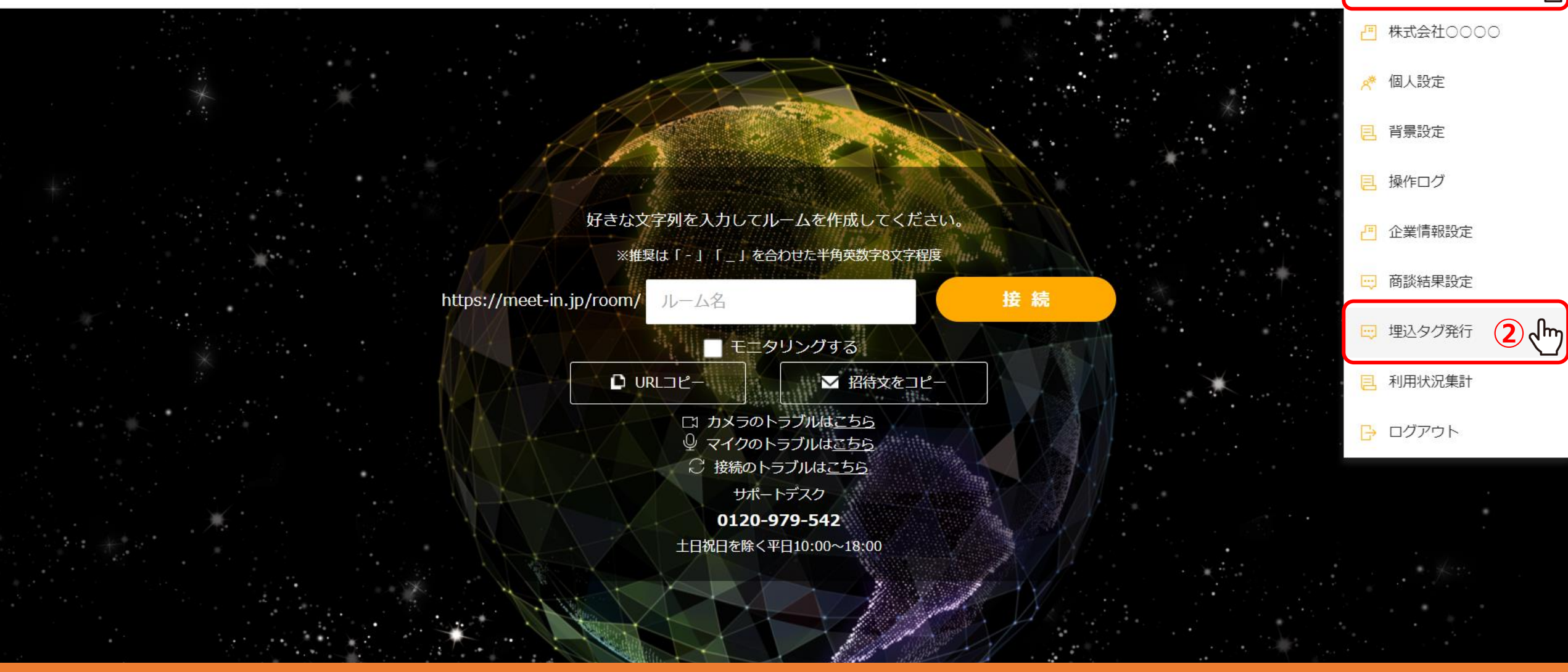

まず、管理者のアカウントでログイン後、①右上のアカウント名をクリックし、 ②「埋込タグ発行」を選択します。

## 🔆 埋込タグ発行

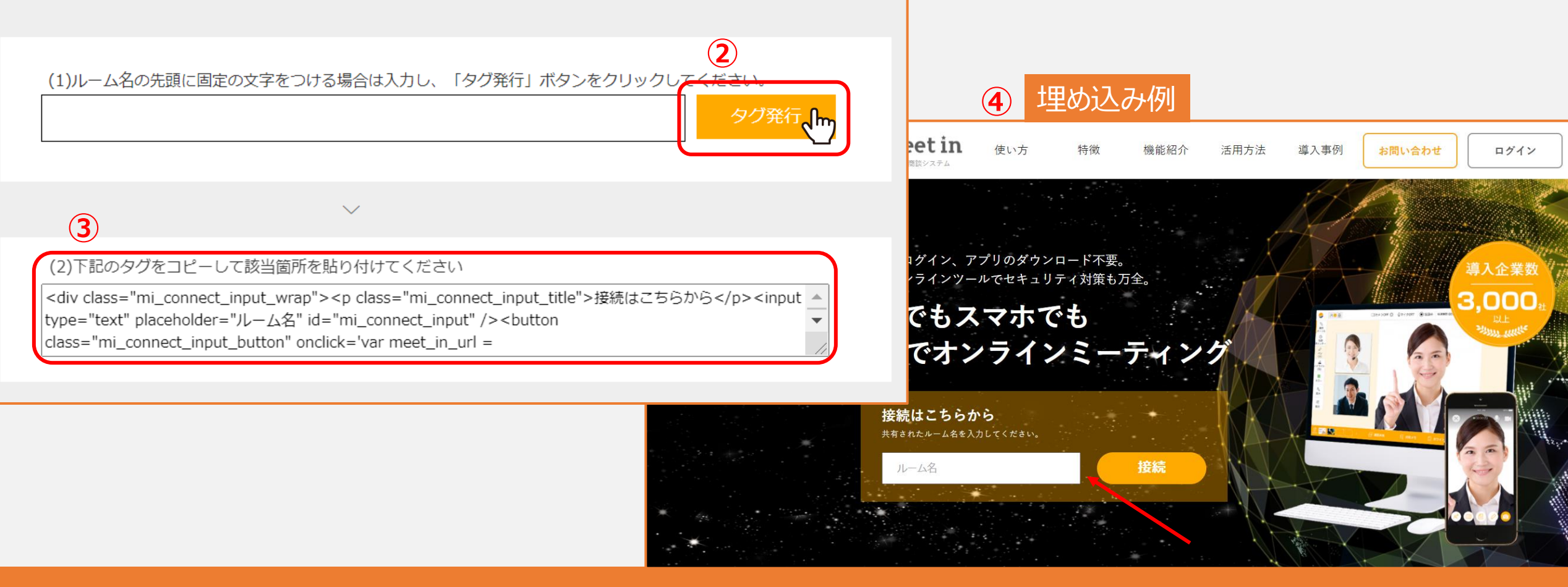

## 埋め込みタグ発行画面が表示されますので、②「タグ発行」をクリックします。 ※ルーム名の先頭に固定の文字列をデフォルトで設定する場合は、(1)の項目を入力してからタグを発行します。

③指定のタグが発行されますので、こちらをサイトの表示させたい位置に埋め込んで頂ければ設定は完了です。

④例として、当社のmeet inのサイト内に埋め込んだものが上記のようになります。 ゲストの方がサイトを開き、共有されたルーム名を入力するだけですぐに接続が出来ます。

|                                         | <pre><html> <html> <head></head>  </html></html></pre> <pre><div class="mi_connect_input_wrap">  (p class="mi_connect_input_title" 接続はこちらから (p class="mi_connect_input_button" onclick="var meet_in_url = document. <pre>getElementById("mi_connect_input").value; window.open("https://meet-in.jp/ro om/" + meet_in_url, "_blank");"/接続/button&gt; </pre></div> </pre> |
|-----------------------------------------|----------------------------------------------------------------------------------------------------|
|                                         |                                                                                                    |
| 接続はこちらから                                | $\cdots  == 20$                                                                                                    |
| 11 1. 夕 1 1 1 1 1 1 1 1 1 1 1 1 1 1 1 1 | html                                                                                                    |
| ルーム名」技術                                 | Styles Computed Layout Event Listeners DOM Breakpoints Properties Accessibility                                                                                                    |
|                                         | Filter :hov .cls +                                                                                                    |
|                                         | <pre>element.style { }</pre>                                                                                                    |
|                                         | <pre>html {     user agent stylesheet     display: block; }</pre>                                                                                                    |
|                                         | margin –<br>border –<br>padding –<br>– – 725.333 × 610 – – –<br>–                                                                                                    |

E Elements Console Sources Network Performance »

⑤カスタマイズする場合は、赤枠の日本語になっている 部分だけを変更することをお勧めしております。 それ以外のコードを変更した場合、 ルーム名を入力して接続をクリックしても接続できない場合がございます。